### PEOPLES GAS NATURAL GAS DELIVERY NATURAL GAS DELIVERY

#### LiHeap Claim Instructions

Claims can be entered through a file import, however, a Claim ID must be used to submit Claims. The Claim ID can be found in the Choices For You<sup>sm</sup> LIHEAP Ledger.

PEGASys<sup>®</sup> will accept LiHeap claims exported from your current customer management system. In order to use this feature you must create a LiHeap Claim text file. The text file can contain claims for multiple accounts.

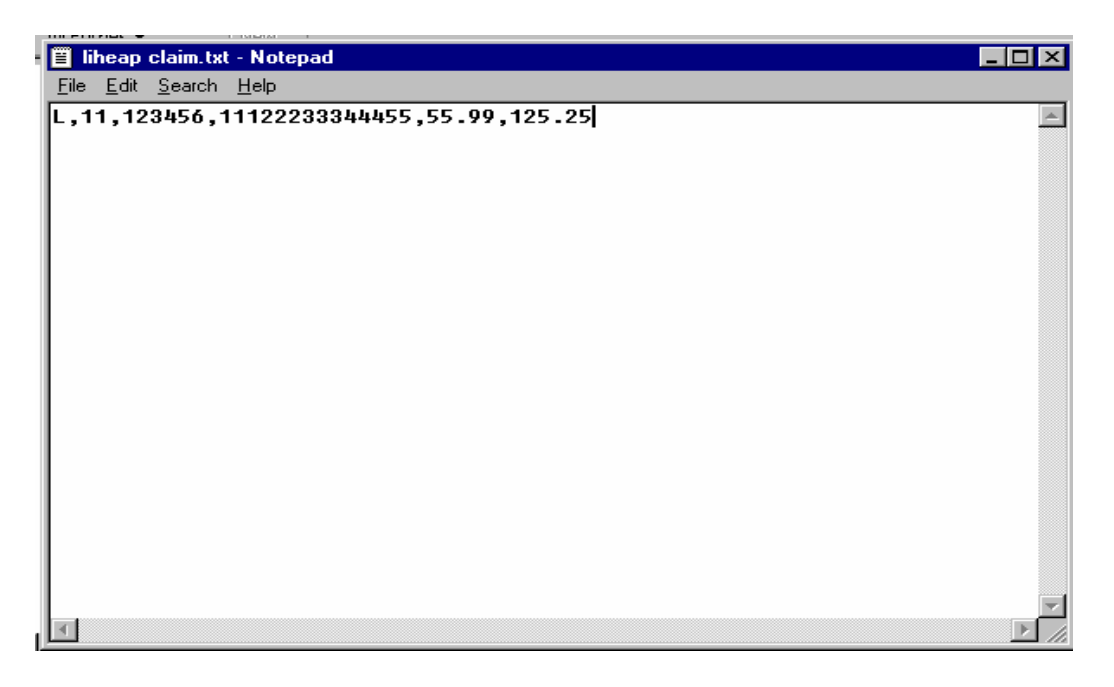

#### Note:

Multiple files may be submitted in the same day. However, when multiple files are processed the data in the most recent file will overlay any 'Pending' activity for that *account*. This is regardless of whether activity was entered online or through imports.

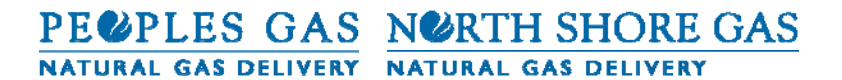

#### 

| Field        | Length | Format                                                                          | Description                                         |
|--------------|--------|---------------------------------------------------------------------------------|-----------------------------------------------------|
| L            | 1      | "L"                                                                             | LIHEAP Claim record type.                           |
|              |        |                                                                                 | One char constant<br>required                       |
| BBBBBBBBB    | 1-10   | 1 to 10 Digits                                                                  | 'LIHEAP ID' field on 'C                             |
|              |        |                                                                                 | For U LIHEAP Ledger'                                |
|              |        |                                                                                 | required                                            |
| XXXXXX       | 6      | 6 Digits                                                                        | Marketer number                                     |
|              |        |                                                                                 | required                                            |
| CCCCC        | 5      | 5 Digits                                                                        | Contract number                                     |
|              |        |                                                                                 | Required                                            |
| АААААААААААА | 9-13   | 9 to 13 Digits                                                                  | Account number                                      |
|              |        |                                                                                 | required                                            |
| Al           | 4-13   | +\$\$\$\$\$\$\$.\$\$                                                            | ARREARS CLAIM AMOUNT                                |
|              |        | Plus sign "+" (optional)<br>followed by 1 to 9 digits                           | required                                            |
|              |        | representing dollars,<br>followed by decimal place                              | Valid Charge Amounts:<br>+100.00, 12.50, +99.00     |
|              |        | holder ".", followed by 2<br>digits representing<br>cents.                      | Invalid Charge Amounts:<br>100.00-, 100, .1, -99.99 |
| C1           | 4-13   | +\$\$\$\$\$\$\$\$.\$\$                                                          | CURRENT BILL CLAIM AMOUNT                           |
|              |        | Plus sign "+" (optional)<br>followed by 1 to 9 digits                           | required                                            |
|              |        | representing dollars,<br>followed by decimal place<br>holder ".", followed by 2 | Valid Charge Amounts:<br>+100.00, 12.50, +99.00     |
|              |        | digits representing cents.                                                      | Invalid Charge Amounts:<br>100.00-, 100, .1, -99.99 |

# PE@PLES GAS N@RTH SHORE GAS

#### NATURAL GAS DELIVERY NATURAL GAS DELIVERY

#### Choices for You<sup>sm</sup> LIHEAP Ledger:

Each account will be assigned a unique LiHeap ID for each billing period. LiHeap IDs can be viewed and/or edited in the Choices for You<sup>sm</sup> LiHeap Ledger. Claims can only be added to or edited in a Status of New or Pending. Detail records provide additional information to the Supplier regarding claims of prior periods.

Choose 'Choices for You<sup>sm</sup> LIHEAP' under Tools on the Menu Bar.

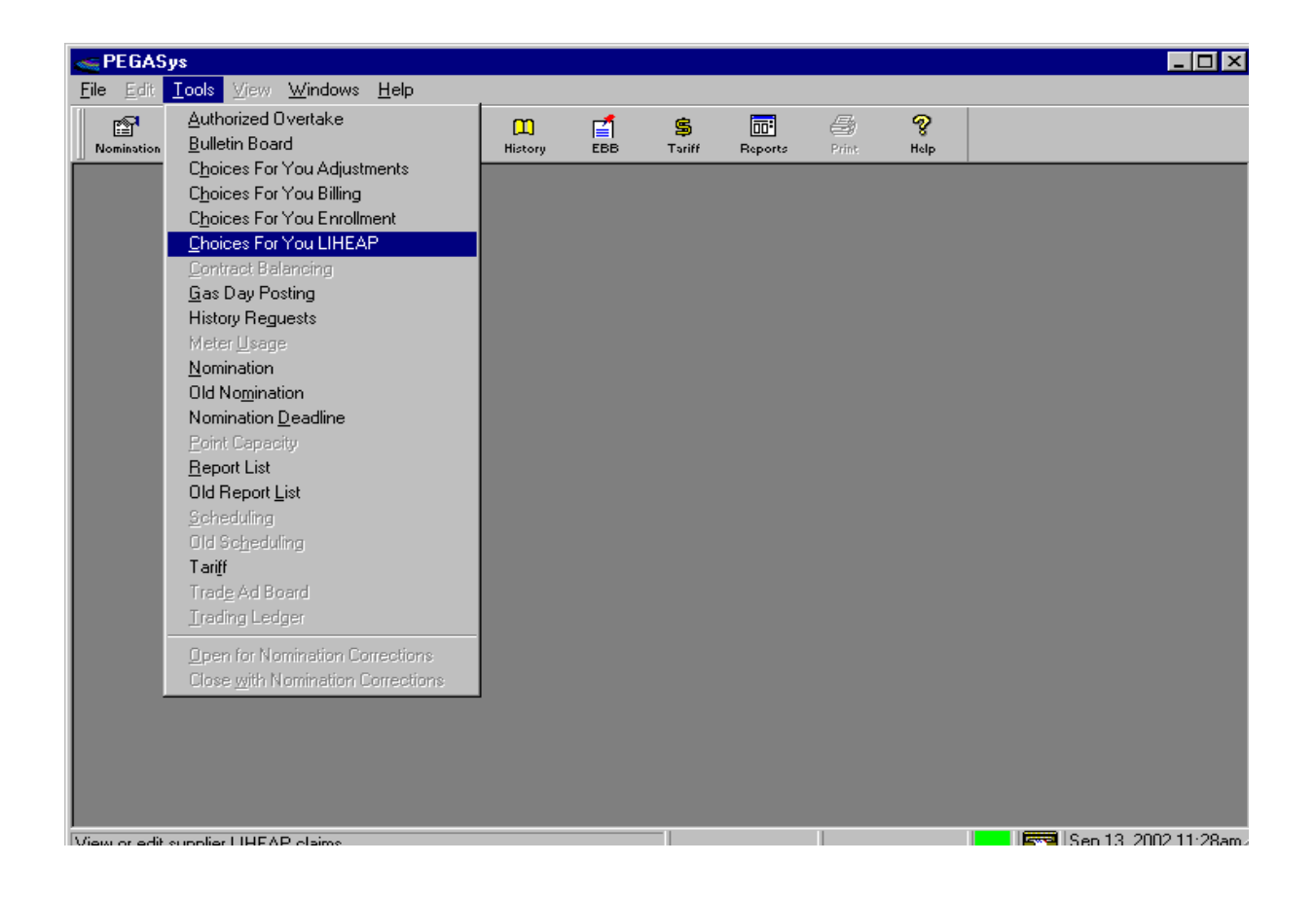

# PEOPLES GAS NATURAL GAS DELIVERY NATURAL GAS DELIVERY

The Choices for You<sup>sm</sup> LIHEAP Filter will appear.

| 👞 Choices For You LIHEAP Filter                      | × |
|------------------------------------------------------|---|
| Specify viewing options for Choices For You LIHEAP : |   |
| Claim Due                                            |   |
| Start Date: 9/13/02                                  |   |
| End Date: 9/13/02                                    |   |
| Marketer: All                                        | • |
| Status: All                                          |   |
| Company Code: 💽 PGL 📉 NSG                            |   |
| Account Number:                                      |   |
| 🗖 Save As Default                                    |   |
| <u>O</u> K <u>C</u> ancel <u>H</u> elp               |   |

The Choices for You<sup>sm</sup> LiHeap Ledger can be filtered by either the Claims Due Date or a specific account number. If you filter on the Claims Due Date, you can also choose to view a specific Status or ALL Statuses.

Once you click 'OK' the appropriate LiHeap claim ID(s) will be displayed in the Choices for You<sup>sm</sup> LiHeap Claims Ledger.

| Choices For You LIHEAP Ledger |                |           |               |               |                    |               | _ 🗆 ×         |              |
|-------------------------------|----------------|-----------|---------------|---------------|--------------------|---------------|---------------|--------------|
| LIHEAP ID                     | Claim Due Date | Status    | Account No    | Arrears Claim | Current Bill Claim | Contract ID   |               | Mar          |
| 94                            | 8/17/02        | Pending   | 1500000588880 | 0.05          | 12,400.00          | 61000         | ABC GAS       |              |
| 95                            | 8/16/02        | None      | 1500002222220 | 0.00          | 0.00               | 61000         | ABC GAS       |              |
| 96                            | 8/16/02        | Submitted | 1500009999994 | 30.00         | 30.00              | 61000         | ABC GAS       |              |
| 97                            | 8/16/02        | None      | 1500007777778 | 0.00          | 0.00               | 61000         | ABC GAS       |              |
| 99                            | 8/16/02        | Accepted  | 1500010101010 | 600.00        | 45.00              | 61000         | ABC GAS       |              |
| 101                           | 8/16/02        | None      | 2500005555550 | 0.00          | 0.00               | 61000         | ABC GAS       |              |
| 102                           | 8/16/02        | Accepted  | 2500008333333 | 7,500.00      | 999.99             | 61000         | ABC GAS       |              |
| 103                           | 8/16/02        | None      | 2500022322227 | 0.00          | 0.00               | 61000         | ABC GAS       |              |
| 104                           | 8/16/02        | Submitted | 3500002229999 | 52.52         | 0.00               | 61000         | ABC GAS       |              |
| 105                           | 8/16/02        | Submitted | 3500007000009 | 0.00          | 30,000.00          | 61000         | ABC GAS       |              |
| 107                           | 8/16/02        | Accepted  | 3500011111173 | 0.05          | 0.58               | 61000         | ABC GAS       |              |
| 108                           | 8/17/02        | Pending   | 3555518887311 | 0.90          | 0.00               | 61000         | ABC GAS       |              |
| •                             |                |           |               |               |                    |               |               | •            |
|                               |                |           |               |               | <u>D</u> el        | ails <u>(</u> | <u>C</u> lose | <u>H</u> elp |

# PE@PLES GAS N@RTH SHORE GAS

## NATURAL GAS DELIVERY NATURAL GAS DELIVERY

You may submit individual LiHeap Claims by highlighting an acccount from the LiHeap ledger and double clicking. The Choices for You<sup>sm</sup> LIHEAP Claim Detail window will open. Upon typing in the Arrears Claim/Current Bill Claim amounts, the "save" button will become enabled. Select "save" and the claim is submitted.

| Choices For You LIHEAP Ledger |                      |                |               |               |                    |                |                           |
|-------------------------------|----------------------|----------------|---------------|---------------|--------------------|----------------|---------------------------|
| LIHEAP ID                     | Claim Due Date       | Status         | Account No    | Arrears Claim | Current Bill Claim | Contract ID    | Mar                       |
| 9                             | 4 8/17/02            | Pending        | 1500000588880 | 3.05          | 154.00             | 61000          | ABC GAS                   |
| Choice                        | es For You LIHEA     | P Claim Detail | X             |               |                    |                |                           |
|                               | LIHEAP ID: 94        |                |               |               |                    |                |                           |
|                               | Marketer: ABC        | GAS            |               |               |                    |                |                           |
|                               | Contract: 6100       | )              |               |               |                    |                |                           |
| /                             | Account No: 1500     | 000588880      |               |               |                    |                |                           |
| Clair                         | n Due Date: 8/17/    | '02            |               |               |                    |                |                           |
|                               | Status: Pend         | ing            |               |               |                    |                |                           |
| AI AI                         | rears Claim: 3.05    |                |               |               |                    |                |                           |
| Curre                         | nt Bill Claim: 154.0 | 0              |               |               |                    |                |                           |
|                               | <u>S</u> ave         | <u>C</u> lose  | <u>H</u> elp  |               | Det                | tails <u>(</u> | <u>Close</u> <u>H</u> elp |

# **PE@PLES GAS N@RTH SHORE GAS**

NATURAL GAS DELIVERY NATURAL GAS DELIVERY

Choices for You LIHEAP Accepted Claims Report: Choose this report to view all accepted submitted LIHEAP claims The Filter options for the report are displayed at the bottom of the panel, you must select the date range you wish to view (you cannot span months). All accounts, with LIHEAP claim activity within the selected date range will be displayed.

| see Reports                                                                                                    |                                             |
|----------------------------------------------------------------------------------------------------|---------------------------------------------|
| Contract Bank Balances by Contract Type Bank Balances by Marketer C For U Accepted Enrollment Report C For U Rejected Enrollment Report C For U Account Transfer Report C For U LIHEAP Accepted Claims Report C For U No Supplier Contact List C For U Nomination Requirements C For U Nomination Requirements C For U Payment Plan Report C Contract Accounts Marketer 24 Month History Request Report Rejected Marketer 24 Month History Request Report C Contract Factor Changes | <u>O</u> K<br><u>C</u> lose<br><u>H</u> elp |
|                                                                                                    |                                             |
| Start Date: 09/01/02 Company Code: O PGL O NSG                                                                                                    |                                             |
| End Date: 03/30/02 C Marketer: Abc                                                                                                    |                                             |
|                                                                                                    |                                             |
| Save as default                                                                                                    |                                             |

Click 'Ok' and the Choices for You LIHEAP Accepted Claims Report will be displayed.

| Start Date: 8<br>Company: P<br>Marketer: | /1/02 En<br>'GL | d Date: 8/30/02   |               |               |                       |                    |                         |       |
|------------------------------------------|-----------------|-------------------|---------------|---------------|-----------------------|--------------------|-------------------------|-------|
| LIHEAP ID                                | Submit Date     | Claim Due<br>Date | Account No    | Arrears Claim | Current Bill<br>Claim | Arrears<br>Applied | Current Bill<br>Applied | Contr |
| 99                                       | 8/23/02         | 8/16/02           | 1500010101010 | 600.00        | 45.00                 | 59.70              | 0.00                    | 1     |
| 102                                      | 8/23/02         | 8/16/02           | 2500008333333 | 7,500.00      | 999.99                | 120.05             | 0.00                    | ı     |
| 107                                      | 8/23/02         | 8/16/02           | 3500011111173 | 0.05          | 0.58                  | 0.00               | 0.00                    | i     |
|                                          |                 |                   | Totals:       | 8,100.05      | 1,045.57              | 179.75             | 0.00                    |       |
|                                          |                 |                   |               |               |                       |                    |                         | Þ     |